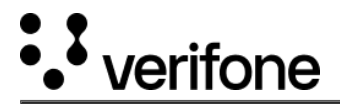

## **Creating an order**

Depending on country and business profile, you will see only the relevant products, services and pages meant for your own region and organization.

1. Navigate to **Boarding > All Orders** and click on **Create order** to start submitting a new order.

| verifone Administration Boarding                                                                                                    |                      |                         |
|----------------------------------------------------------------------------------------------------|----------------------|-------------------------|
| Boarding<br>Verifone's Boarding Services', enables ordering & configuring<br>omnichannel payment solutions loaded with software and<br>services you need from a single location. | Orders<br>All Orders |                         |
| Orders                                                                                                    |                      | Create order            |
| Name Type a Name   Date v Status v User v Organization                                                                                                    |                      | Editable X Not Editable |

- 2. Complete the **Basic Information** form by filling in the company and contact details. Once all records are added, click on **Continue**.
  - Follow the **Tool Tip** (1) information guidance instructions or text to fill in the data accurately.
  - $\circ$  The shown pages and required information might be different depending on the country your operating in.

| -        |                                                                                           |        |
|----------|-------------------------------------------------------------------------------------------|--------|
| ormation | Payment Devices Addresses                                                                 | Orde   |
|          | Tell us about your company<br>Please start by selecting your contract settings.           |        |
|          | Company Details                                                                           |        |
|          | Great! Now let's cover the basics- Please provide company details<br>and whom to contact. |        |
|          | Company name                                                                              |        |
|          | Business registration number (optional)                                                   |        |
|          | (123456789                                                                                |        |
|          | Business legal form                                                                       |        |
|          | - Select business legal form -                                                            | $\sim$ |
|          | Business industry 👁                                                                       |        |
|          | - Search an industry -                                                                    | $\sim$ |
|          | Contact Details                                                                           |        |
|          | First name                                                                                |        |
|          |                                                                                           |        |
|          | Last name                                                                                 |        |
|          |                                                                                           |        |
|          | Email address                                                                             |        |
|          | histnamelastnamel@email.com                                                               |        |
|          | Business title                                                                            |        |
|          |                                                                                           |        |
|          | Phone number                                                                              |        |

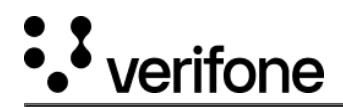

3. Identify the device you wish to order and select the needed quantity, from the **Payment devices** form.

| rmation | Pay                                                                                                    | ryment Devices<br>rment Terminals | Addresses                                | Order |
|---------|----------------------------------------------------------------------------------------------------|-----------------------------------|------------------------------------------|-------|
|         | Best Bin                                                                                                    | functionalities.                  | any inclued accessories and pre-connyure |       |
|         | Tonic Suy                                                                                                    | P630                              | Learn More                               |       |
|         | and the second second s | \$0.00 per device                 | (-)(0)(+)                                |       |
|         |                                                                                                    | Recurring cost:                   | \$0.00                                   |       |
|         |                                                                                                    | One-time cost:                    | \$0.00                                   |       |
|         |                                                                                                    | V660C                             | Learn More                               |       |
|         |                                                                                                    | \$0.00 per device                 | - • +                                    |       |
|         |                                                                                                    | Recurring cost:                   | \$0.00                                   |       |
|         |                                                                                                    | One-time cost:                    | \$0.00                                   |       |
|         |                                                                                                    | V660P                             | Learn More                               |       |
|         | and the second second s | \$0.00 per device                 | <u>-</u> •+                              |       |
|         | <b>#</b>                                                                                                    | Recurring cost:                   | \$0.00                                   |       |
|         |                                                                                                    | One-time cost:                    | \$0.00                                   |       |
|         |                                                                                                    |                                   |                                          |       |

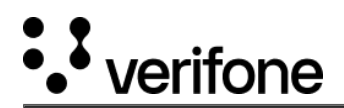

- 4. Provide information about the company address, where and when to ship and possible device receipt text headings, in the **Addresses** form.
  - Enter the **Company address** (Legal entity address) of the business, for example main office address, head quarter etc. Use *Google look up* and select the correct address.
  - Complete the Billing, shipping and installation address. If the billing, shipping and installment address matches the main company address, leave the preselected Same as company address. If it's different, select from the drop list Add a new address.
    - Billing address: Address to where any billing will be sent /referenced and/or specific contact details for invoice purpose.
    - **Shipping address**: Address to where any ordered equipment will be sent and/or specific contact details for ship to purpose.
    - Installation address: Address to where the ordered equipment will be installed, normally the store / site location.

|  | ⇒ Addresses                              |                                                 |  |
|--|------------------------------------------|-------------------------------------------------|--|
|  | Kindly provide information about the com | many address, where and when to ship and device |  |
|  | receipt text headings.                   |                                                 |  |
|  | Company address                          | Learn More                                      |  |
|  | Address line 1                           |                                                 |  |
|  | My Street                                |                                                 |  |
|  | Address line 2 (optional)                |                                                 |  |
|  | C                                        |                                                 |  |
|  | Postal code City                         |                                                 |  |
|  | (36330 Ente                              | erprise                                         |  |
|  | State/Province (optional)                |                                                 |  |
|  | AL                                       |                                                 |  |
|  | Country                                  |                                                 |  |
|  | United States of America                 | ~)                                              |  |
|  | Time zone                                |                                                 |  |
|  | US/Central                               | ~                                               |  |
|  | Billing, shipping and installati         | on address                                      |  |
|  |                                          | onaduress                                       |  |
|  | Same as Company address                  | ×                                               |  |
|  | Billing Address                          |                                                 |  |
|  | Same as Company address                  | ×                                               |  |
|  | Installation Address                     |                                                 |  |
|  | Same as Company address                  | ~)                                              |  |
|  |                                          |                                                 |  |
|  | Shipping                                 |                                                 |  |
|  | all all all all all all all all all all  |                                                 |  |
|  | Ground- Freight priority                 |                                                 |  |
|  | Fedex- Ground, \$0.00                    |                                                 |  |

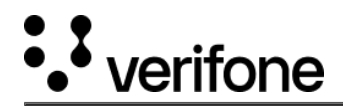

| Information | Payment Devices             |            | Addresse | S                  | Order Sum |
|-------------|-----------------------------|------------|----------|--------------------|-----------|
|             | Order summary               |            |          |                    |           |
|             |                             |            |          | Expand All Details |           |
|             | Company and contact details |            |          | ~                  |           |
|             | Addresses and Shipping      |            |          | <b>~</b> )         |           |
|             | Cost summary                |            |          |                    |           |
|             | Recurring montlhy costs     |            |          |                    |           |
|             | Item                        | Price      | Qty      | Amount             |           |
|             | Service                     | \$0.00 p/m | 1        | \$0.00 p/m         |           |
|             | Total per month             |            |          | \$0.00 p/m         |           |
|             | One-time costs              |            |          |                    |           |
|             | Item                        | Price      | Qty      | Amount             |           |
|             | Ground- Freight priority    | \$0.00     | 1        | \$0.00             |           |
|             | P630 (buy)                  | \$0.00     | 1        | \$0.00             |           |
|             | V660C (buy)                 | \$0.00     | 1        | \$0.00             |           |
|             | V660P (buy)                 | \$0.00     | 1        | \$0.00             |           |
|             |                             |            |          |                    |           |

5. View all order details by expanding any order details section. Submit order by pressing **Confirm & generate contract**.

A confirmation message including the unique order ID is displayed on the screen to confirm that the order was successful. The order status will display as <u>Submitted</u> and later updated as the order progress.

## Sign the order

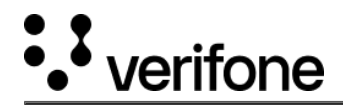

An submitted order could require a signature of a contract or order form. This will be sent via email to the contact person(s) email alias for signature. The email is sent via *No reply from Verifone* and the signature method is using Adobe sign. If Electronic ID (EID) method is in use in the given country the email sent will be from service provider.

Review the order form and agreement, sign it digitally to confirm the order. A confirmation email is sent along with a copy of the signed order.